# MYOB Advanced

Release Notes

2020.4

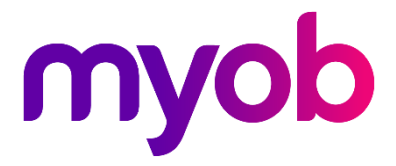

# Contents

| Introduction                                                                     | 1      |
|----------------------------------------------------------------------------------|--------|
| What's New in this Release?<br>Installing this Release<br>Upgrade Issue: Reports | 1<br>1 |
| New Features                                                                     | 2      |
| Taxable Payment Reporting (TPAR)<br>Enabling Payment Tracking                    | 2      |
| Tracking Payments                                                                | 3      |
| TPAR Reporting                                                                   | 4      |
| Updates to Payroll Batch Payments                                                | 7      |
| Updates to ACC and WorkCover                                                     | 9      |
| Updated Settings Screens                                                         | 9      |
| New Reports                                                                      | 10     |
| New Generic Inquiries                                                            | 11     |
| Franchise Connector                                                              | 11     |
| Setting up Franchise Connector                                                   | 11     |
| Transaction Processing and Flow                                                  | 14     |
| Resolved Issues                                                                  | 16     |
| Finance                                                                          | 16     |
| Distribution                                                                     | 16     |
| Service Management                                                               | 16     |
| Payroll                                                                          | 16     |
| System and Platform                                                              | 17     |
| Known Issues                                                                     | 18     |

# Introduction

Welcome to the 2020.4 release of MYOB Advanced.

## What's New in this Release?

The 2020.4 release adds enhancements to the Payroll module and support for TPAR reporting in MYOB Advanced. Batch payments in the Payroll module can now be released and exported in separate operations, and payment details can now be edited before releasing. This makes it easier to correct payment information without having to cancel and recreate the associated pay run. This release also includes updates to WorkCover/ACC setup and reporting in the Payroll module.

As of this release, MYOB Advanced allows you to track payments for reporting on the Taxable payments annual report (TPAR) and produce a TPAR export file for submission to the ATO. This release also introduces the Franchise Connector, which allows franchisees running MYOB AccountRight to share selected General Ledger data with a franchisor using an MYOB Advanced portal for consolidated reporting.

# **Installing this Release**

The 2020.4 release is automatically deployed to all production accounts.

**Note:** An updated licence is required to enable configuration options for the new features. While accounts in our managed environment will have their licences updated automatically, a local installation must be updated manually by clicking the **Update Licence** button on the Licence Maintenance screen (SM201510).

### Upgrade Issue: Reports

The CounterEmailsForReport report table has been discontinued, which affects the following reports:

- Accounts Receivable Invoice/Memo (AR641000)
- Sales Orders Invoice & Memo (SO643000)
- Project Invoice/Memo (PM641000)

The default versions of these reports have been updated, but if you have customised these reports (or if you have created custom reports that use the affected table) you will need to update them manually. This can be done in one of two ways:

- Edit the reports and change references to the CounterEmailsForReport table to use the updated ARInvoice table instead.
- Revert the reports to the defaults after upgrading to 2020.1, then re-apply your customisations.

See the White Paper "Updating Reports in 2020.1" for more information on editing reports. This document is available on the <u>MYOB Advanced Education Centre website</u>.

# **New Features**

# Taxable Payment Reporting (TPAR)

#### Australia only

Plus and Enterprise editions only

Australian businesses in the building and construction industries that make payments to contractors for building and construction services are required to report these payments to the Australian Tax Office (ATO) on the "Taxable payments annual report" (TPAR).

See "<u>Taxable payments annual report (TPAR)</u>" on the ATO website for more information.

This release introduces features that allow organisations to track taxable payments in MYOB Advanced and report them on the Taxable payments annual report.

**Note:** MYOB Advanced supports the use of document-level inclusive and exclusive GST in the transactions reported.

### Enabling Payment Tracking

Tracking payments for TPAR reporting can be turned on or off at several levels in the MYOB Advanced System. The Supplier Classes screen (AP201000) contains a new **Track for TPAR** option—when this option is ticked, any new suppliers that are created with this class will track payments for TPAR by default. A new **Apply TPAR to all Suppliers** toolbar button is available to apply the current **Track for TPAR** setting to all suppliers of this class:

| Supplier Classes            |                    |                     |   |           | upplier Classes |          |                                         |                                             |  |  |  |  |  |  |  |  |  |  |
|-----------------------------|--------------------|---------------------|---|-----------|-----------------|----------|-----------------------------------------|---------------------------------------------|--|--|--|--|--|--|--|--|--|--|
| ← Save & Close 🖺            | ю +                | Û- Û                | K | <         | >               | ×        | Apply Restriction Settings to all Supp  | oliers Apply TPAR Settings to all Suppliers |  |  |  |  |  |  |  |  |  |  |
| * Class ID:<br>Description: | ADV<br>Advertising | Q                   |   |           |                 |          |                                         |                                             |  |  |  |  |  |  |  |  |  |  |
| General Settings GL Account | nts Attributes     | Mailing Settings    |   |           |                 |          |                                         |                                             |  |  |  |  |  |  |  |  |  |  |
| Default General Settings    |                    |                     |   | Default f | inancia         | l Settin | gs                                      |                                             |  |  |  |  |  |  |  |  |  |  |
| Country:                    | AU - AUSTRA        | LIA 🔎               | 0 | Terms:    |                 |          | NET21DAYS - Net 21 Days 🛛 🔎             | 0                                           |  |  |  |  |  |  |  |  |  |  |
| Tax Zone ID:                | DOMESTIC           | Q                   | 0 | Payme     | nt Meth         | nod:     | CHEQUE - Cheque Payment $ \mathcal{P} $ | 0                                           |  |  |  |  |  |  |  |  |  |  |
|                             | 🗹 Require Tax :    | Zone                |   | Cash A    | .ccount:        |          | Q                                       | 0                                           |  |  |  |  |  |  |  |  |  |  |
| Tax Calculation Mode:       | Tax Settings       | -                   |   | Payme     | nt By:          |          | Due Date 🔹                              |                                             |  |  |  |  |  |  |  |  |  |  |
|                             | Default Loca       | tion ID from Branch | n | Curren    | cy ID:          |          | AUD 🔎 🗌 Enable Currency                 | Override                                    |  |  |  |  |  |  |  |  |  |  |
| Default Restriction Group:  |                    | Q                   |   | Curr. R   | ate Typ         | e:       | SPOT 🔎 🗌 Enable Rate Over               | ride                                        |  |  |  |  |  |  |  |  |  |  |
| Default Purchase Settings   |                    |                     |   |           |                 |          | C Apply Potningge                       |                                             |  |  |  |  |  |  |  |  |  |  |
| Shipping Terms:             |                    | Q                   |   |           |                 |          | ✓ Track for TPAR                        |                                             |  |  |  |  |  |  |  |  |  |  |
| Receipt Action:             | Reject             | -                   |   | Default i | Print an        | d Email  | Settings                                |                                             |  |  |  |  |  |  |  |  |  |  |
|                             |                    |                     |   |           |                 |          | 🗹 Print Orders                          |                                             |  |  |  |  |  |  |  |  |  |  |
|                             |                    |                     |   |           |                 |          | 🗹 Send Orders by Email                  |                                             |  |  |  |  |  |  |  |  |  |  |
|                             |                    |                     |   | Sen       | d Remit         | tances   | by Email 🛛 Print Remittances            |                                             |  |  |  |  |  |  |  |  |  |  |
|                             |                    |                     | _ | _         |                 |          |                                         |                                             |  |  |  |  |  |  |  |  |  |  |

The **Track for TPAR** setting can be set for individual suppliers on the Suppliers screen (AP303000). When **Track for TPAR** is ticked, extra fields become available:

| Suppliers      |               |        |                    |           |         |              |              |               |                |             |              |      |  |
|----------------|---------------|--------|--------------------|-----------|---------|--------------|--------------|---------------|----------------|-------------|--------------|------|--|
| ← Save 8       | & Close 📲     |        | n + D              | - ÎÎ      | IK -    | < >          | >I Act       | ions 👻 Inq    | uiries 👻 F     | Reports 👻   |              |      |  |
| * Supplier ID: |               | V000   | 000013             | Q         | * Stat  | us: Acti     | ve -         | Balar         | ce:            |             | 0.00         |      |  |
| * Supplier Nar | me:           | Blueli | ne Advertisements  |           |         |              |              | Prep          | ayment Bala    | nce:        | 0.00         |      |  |
|                |               |        |                    |           |         |              |              | Retai         | ned Balance    |             | 0.00         |      |  |
| General Info   | Payment Setti | ings   | Purchase Settings  | Locations | Contact | s Attributes | Activities   | GL Accounts   | Mailing S      | ettings     |              |      |  |
| Main Contac    | .t            |        |                    |           |         | Financial    | l Settings   |               |                |             |              |      |  |
| Company N      | Name:         | Blue   | eline Advertisemen | ts        |         | * Supplie    | er Class:    | ADV           | - Advertisin   | 9           | Q.           | 0    |  |
| Attention:     |               |        |                    |           |         | Terms:       |              | NET           | 21DAYS - N     | et 21 Days  | Q            | 0    |  |
| Email:         |               |        |                    |           |         | Curren       | icy ID:      | AUD           | <i>,</i> 0     | 🗌 Enable C  | urrency Over | ride |  |
| Web:           |               |        |                    |           | Z       | Curr. R      | ate Type:    | SPO           | ۹ T            | 🗌 Enable R  | ate Override |      |  |
| Phone 1:       |               |        |                    |           |         | Supplier     | Properties   |               |                |             |              |      |  |
| Phone 2:       |               |        |                    |           |         |              |              | 🗌 Lar         | ded Cost Su    | pplier      |              |      |  |
| Fax:           |               |        |                    |           |         |              |              | 🗌 Suj         | plier is Tax / | Agency      |              |      |  |
| Account Re     | ef.#:         |        |                    |           |         |              |              | □ Sta         | ff Member i    | Service Man | agement      | _    |  |
| Parent Acc     | ount:         |        |                    |           | Q       | TPAR Set     | ttings       |               |                |             |              |      |  |
| Main Addres    | is            |        |                    |           |         |              |              | 🗹 Tra         | ck for TPAR    |             |              | - I  |  |
| Address Lir    | ne 1:         | 210    | 6 MOUNT BARKE      | R ROAD    |         | ABN:         |              | 12 3          | 45 678 901     |             |              | - I  |  |
| Address Lir    | ne 2:         |        |                    |           |         | TPAR L       | ocation:     | MAI           | J              |             | Q            |      |  |
| City:          |               | HAH    | INDORF             |           |         | - Croonal    | Data Fritoc  | ,             |                |             |              |      |  |
| * Country:     |               | AU     | - AUSTRALIA        |           | Q       | 🗹 Con        | sented to th | ne Processing | of Personal    | Data        |              |      |  |
| State:         |               | SA     | - South Australia  |           | Q       | Date o       | f Consent:   | 3/08          | 2020 -         |             |              |      |  |
| Postal Code    | e:            |        | Viev               | v on Map  |         | Conser       | nt Expires:  |               | *              |             |              |      |  |

The **ABN** field should contain the Australian Business Number that will be used for this supplier when filing the TPAR. The ABN entered here will be used for TPAR reporting only.

The **TPAR Location** field is an optional setting that lets you specify a location to use for TPAR reporting, to determine address, contact and banking details for the supplier. You can use this if you've set up a specific location with an ATO-registered address details for TPAR.

### **Tracking Payments**

A **Track for TPAR** option has been added to the Bills and Adjustments screen (AP301000). When **Track for TPAR** is ticked for a supplier, any bills raised for that supplier will also have their **Track for TPAR** option ticked; however, you can change this option for individual bills as necessary. Once a bill is released, the **Track for TPAR** option becomes read-only, but it is still possible to change its status using the new **Track for TPAR** / **Stop tracking for TPAR** actions:

| Type:            | Bill -            | Supplie     | en: SUPP           | 1002 - Supplier 10 | 02                            | 0 Detail    | Tot: Appro  | ive               |           |     |                    |          |
|------------------|-------------------|-------------|--------------------|--------------------|-------------------------------|-------------|-------------|-------------------|-----------|-----|--------------------|----------|
| Reference Nbr.:  | 001463 🔎          | Locatio     | on: RBYT           | EMAIN - Primary L  | ocation                       | Discou      | nt Reject   |                   |           |     |                    |          |
| Status:          | Open              | Curren      | cy: AUD            | 1.00               | <ul> <li>View base</li> </ul> | GST Ta      | xab Pay B   | ll/Apply Adjustme | ent       |     |                    |          |
|                  | Hold              | Terms:      | CASH               | ONLY - Cash Only   |                               | GST EX      | em Rever    | se                |           |     |                    |          |
| Date:            | 31/07/2020        | * Due Da    | ate: 31/07/        | 2020 -             |                               | Tax Tot     | tal: Suppl  | ier Refund        |           |     |                    |          |
| Post Period:     | 01-2021           | * Promp     | t Payme 31/07/     | 2020 👻 🖾 Tra       | ck for TPAR                   | With. 1     | Tax: Add t  | o Schedule        |           |     |                    |          |
| Supplier Ref.:   |                   |             |                    |                    |                               | Balanc      | e: Recal    |                   |           |     |                    |          |
|                  |                   |             |                    |                    |                               | Amour       | nt: Void i  |                   |           |     |                    |          |
| Description:     |                   |             |                    |                    |                               | Promp       | t Pa Reclas | sify GL Batch     |           |     |                    |          |
|                  |                   |             |                    |                    |                               |             | Void        |                   | _         |     |                    |          |
| Document Details | Financial Details | Tax Details | Approval Details   | Discount Details   | Applications                  |             | Stop        | racking for TPAR  |           |     |                    |          |
| 0 + 0            | × View S          | chedule /   | Add PO Receipt     | Add PO Receipt I   | ine Add PO                    | Add PO Line | e Relea:    | se Retainage      |           | 1   |                    |          |
| 0 🗅 *Branch      | Invento           | ory ID      | Transaction Descr. |                    |                               | Quantity U  | ОМ          | Unit Cost         | Ext. Cost | t l | Discount<br>Amount | Amount   |
|                  | IAIN              |             |                    |                    |                               | 1.00        |             | 0.00              | 1 000 00  |     | 0.00               | 1 000 00 |

These new actions allow you to turn on tracking for historical payments from the current financial year that were released before the MYOB Advanced system was upgraded to 2020.4.

**Note:** You can also track historical bills on the new TPAR Review Supplier Payments inquiry screen—see page 6.

On the Cheques and Payments screen (AP302000), the table on the Documents to Apply tab has a new read-only **Track for TPAR** column, which shows the TPAR status of all bills included in the payment:

| Cheques And Pay  | ments       |            |           |                      |                  |                   |                        |               |             |           |                                 |            |        |
|------------------|-------------|------------|-----------|----------------------|------------------|-------------------|------------------------|---------------|-------------|-----------|---------------------------------|------------|--------|
| ← Save & Clo     | ose 🖺       | 5          | + t       | î Ç                  | - IK - K         | > >I Rel          | ease Void              | Actions 👻     | Inquiries 👻 | Reports * |                                 |            |        |
| Type:            | Payment     | Ŧ          | Suppl     | ier:                 | SUPP1 - Supplie  | r1                | 0 Payı                 | ment Amount   |             | 1,056     | .00                             |            |        |
| Reference Nbr.:  | <new></new> | ,o         | * Locati  | ion:                 | RBYTEMAIN - Pr   | imary Location    | ,O Una                 | pplied Baland | e:          | 0         | .00                             |            |        |
| Status:          | Balanced    |            | * Payme   | ent Meth             | CASH             |                   | , <b>О</b> Арр         | lication Amo  | unt:        | 1,056     | .00                             |            |        |
|                  | Hold        |            | * Cash /  | Account:             | 100016 - AU WB   | C Bank Corp Accou | r シ Fina               | nce Charges:  |             | 0         | .00                             |            |        |
| * Post Date:     | 3/08/2020   | *          | Curre     | ncy:                 | AUD 1.00         | - View b          | ase                    |               |             |           |                                 |            |        |
| * Post Period:   | 02-2021     | Q          | Descr     | iption:              |                  |                   |                        |               |             |           |                                 |            |        |
| * Payment Ref.:  |             |            |           |                      |                  |                   |                        |               |             |           |                                 |            |        |
| Documents to App | oly Applica | tion Histo | ory Finan | cial Details         | Approval Details | Remittance Inform | ation Finance C        | harges        |             |           |                                 |            |        |
| с) + х           | Load D      | ocument    | s  ⊷      | X                    | _                |                   |                        |               |             |           |                                 |            |        |
| 🗄 🕕 🗋 Branch     |             | Documer    | nt Type   | Track<br>For<br>TPAR | Reference Nbr.   | Amount Paid       | Cash Discount<br>Taken | With. Tax     | Date        | Due Date  | Prompt<br>Payment<br>Disc. Date | Cross Rate | Balanc |
| > 🛈 🗋 RBYTEM     | 1AIN        | Bill       |           |                      | 01471            | 616.00            | 0.00                   | 0.00          | 3/08/2020   | 3/08/2020 | 3/08/2020                       | 1.00000000 | 0.00   |
|                  | 1AIN        | Bill       |           |                      | 01472            | 440.00            | 0.00                   | 0.00          | 3/08/2020   | 3/08/2020 | 3/08/2020                       | 1.00000000 | 0.00   |
|                  |             |            |           |                      |                  |                   |                        |               |             |           |                                 |            |        |

### **TPAR** Reporting

This release adds two inquiries and two reports, which let you view detailed and summary information about TPAR payments and produce the TPAR report for sending to the ATO.

Note: These inquiries and reports always reports on a single financial year: 1 July – 30 June. The system check payments' **Post Date** field to see if they should be included in the TPAR report for a year—the **Post Period** is not used.

#### TPAR Summary

The TPAR Summary inquiry (MBTX4010) displays data for a selected company and financial year, and allows you to generate a TPAR file for submission to the ATO. It shows a summary of TPAR amounts for each supplier:

| TP | AR Summary 🔥    |                           |             |             |             |       |                         |                |      |
|----|-----------------|---------------------------|-------------|-------------|-------------|-------|-------------------------|----------------|------|
| (  | 🖒 Export TPAR F | File × Reports ×  ↔  🗵    | Y           |             |             |       |                         |                |      |
|    | Company:        | RBYTEMAIN - Rapid Byte He | aad Quari 🔎 |             |             |       |                         |                |      |
|    | Supplier ID     | Supplier Name             | ABN         | TPAR Amount | Withholding | GST   | Non-TPAR Address Line 1 | Address Line 2 | City |
| >  | PBTECH          | PB Tech Manukau           | ABN PB Tec  | 66.00       | 0.00        | 6.00  | 0.00 Manukau 1          | Manukau 2      |      |
|    | SUPP1           | Supplier 1                | 8888889     | 610.50      | 0.00        | 55.50 | 0.00                    |                |      |
|    | SUPP10          | Supplier 10               | 8888889     | 610.50      | 0.00        | 55.50 | 0.00                    |                |      |
|    | SUPP100         | Supplier 100              | 8888889     | 610.50      | 0.00        | 55.50 | 0.00                    |                |      |
|    | SUPP1000        | Supplier 1000             | 88888889    | 610.50      | 0.00        | 55.50 | 0.00                    |                |      |
|    | SUPP1001        | Supplier 1001             | 8888889     | 610.50      | 0.00        | 55.50 | 0.00                    |                |      |
|    | SUPP1002        | Supplier 1002             | 8888889     | 610.50      | 0.00        | 55.50 | 0.00                    |                |      |
|    | SUPP1003        | Supplier 1003             | 8888889     | 610.50      | 0.00        | 55.50 | 0.00                    |                |      |
|    | SUPP1004        | Supplier 1004             | 8888889     | 610.50      | 0.00        | 55.50 | 0.00                    |                |      |
|    | SUPP1005        | Supplier 1005             | 8888889     | 610.50      | 0.00        | 55.50 | 0.00                    |                |      |
|    | SUPP1006        | Supplier 1006             | 8888889     | 610.50      | 0.00        | 55.50 | 0.00                    |                |      |
|    | SUPP1007        | Supplier 1007             | 8888889     | 610.50      | 0.00        | 55.50 | 0.00                    |                |      |
|    | SUPP1008        | Supplier 1008             | 8888889     | 610.50      | 0.00        | 55.50 | 0.00                    |                |      |
|    | SUPP1009        | Supplier 1009             | 8888889     | 610.50      | 0.00        | 55.50 | 0.00                    |                |      |
|    | SUPP101         | Supplier 101              | 8888889     | 610.50      | 0.00        | 55.50 | 0.00                    |                |      |
|    | SUPP1010        | Supplier 1010             | 8888889     | 610.50      | 0.00        | 55.50 | 0.00                    |                |      |
|    | SUPP1011        | Supplier 1011             | 8888889     | 610.50      | 0.00        | 55.50 | 0.00                    |                |      |
|    | SUPP1012        | Supplier 1012             | 8888889     | 610.50      | 0.00        | 55.50 | 0.00                    |                |      |

Clicking on the amount in the **TPAR Amount** column opens the TPAR Review Supplier Payments inquiry in a separate window, showing details of the payments included in the selected supplier's TPAR amount (see page 6).

To produce a TPAR file for submission to the ATO, us the options in the **Export TPAR File** dropdown:

- Validate TPAR file Validates all the data in the submission file to ensure the correct address, name, bank, ABN etc information is valid for submission to the ATO. A text file is created, which will either list any data that needs to be updated for each supplier, or a message saying that the validation was successful.
- Generate TPAR file Generates a TPAR export file for the selected company and year. This file can then be lodged with the ATO—see <u>"Lodging your TPAR" on the ATO website</u> for details.
- **Note:** You do not have to validate the file before generating it, but we strongly recommend that you do.

This screen also has a **Reports** dropdown, which gives access to the TPAR Summary Report and TPAR Details Report (see page 6).

#### **TPAR Review Supplier Payments**

The TPAR Review Supplier Payments inquiry screen (MPTX4011) shows all payments for the selected company and supplier over the selected financial year. Individual transactions, can be marked as tracked or not tracked for TPAR:

| TP | AR                                                                                                    | Revi                                                                                                    | iew Suppli | er Payments 🕁          |                       |                               |                             |             |     |                         |                      |  |  |  |  |  |
|----|----------------------------------------------------------------------------------------------------|----------------------------------------------------------------------------------------------------|------------|------------------------|-----------------------|-------------------------------|-----------------------------|-------------|-----|-------------------------|----------------------|--|--|--|--|--|
| (  | ر*                                                                                                    | Ē                                                                                                    | ŝ          | Reports →  ↔  🕱        |                       |                               |                             |             |     |                         |                      |  |  |  |  |  |
|    | Co                                                                                                    | ompa                                                                                                    | any:       | RBYTEMAIN - Rapid Byte | Head Quarl 🔎          | Total Supplier T              | PAR Amount:                 | 1,610.50    |     |                         |                      |  |  |  |  |  |
|    | Tax Year:         2021         Ø         Total GST:         55.50           Supplies         SUPPROD         Supplies 000         Ø         4.0000 |                                                                                                    |            |                        |                       |                               |                             |             |     |                         |                      |  |  |  |  |  |
|    | Supplier: SUPP999 - Supplier 999 🖉 🧷 Total Withholding Amount: 490.00                                                                              |                                                                                                    |            |                        |                       |                               |                             |             |     |                         |                      |  |  |  |  |  |
|    |                                                                                                    | Supplier:     Supplier     Supplier     Supplier     Supplier       Total Non-Reporting Amount:     0.00 |            |                        |                       |                               |                             |             |     |                         |                      |  |  |  |  |  |
| 10 | 0                                                                                                    |                                                                                                    | Company    | Document Type (Bill)   | Reference Nbr. (Bill) | Document<br>Type<br>(Payment) | Reference Nbr.<br>(Payment) | Amount Paid | GST | Withholding<br>Payments | Track<br>For<br>TPAR |  |  |  |  |  |
| >  | © □ RBYTEMAIN Bill 001418 CHK 001153 610.50 55.50 0.00 🗹                                                                                           |                                                                                                    |            |                        |                       |                               |                             |             |     |                         |                      |  |  |  |  |  |
|    | 0 □ RBYTEMAIN BIII 001476 CHK 001202 510.00 0.00 490.00 🗹                                                                                          |                                                                                                    |            |                        |                       |                               |                             |             |     |                         |                      |  |  |  |  |  |
|    |                                                                                                    |                                                                                                    |            |                        |                       |                               |                             |             |     |                         |                      |  |  |  |  |  |

### **Note:** The **Amount Paid** column shows the amount that is eligible for TPAR, less any withholding payment amount.

The **Reports** dropdown gives access to the TPAR Details Report for the selected supplier (see page 7).

#### TPAR Summary Report

The TPAR Summary Report (MBTX6040) provides a printable report that shows the same data that appears on the TPAR Summary inquiry screen:

| Binancial Year 2021         State Stream Stream | Taxable Payments Annual Report                | Summary        |             |          |                 |                 |                        |                         |
|----------------------------------------------------------------------------------------------------|-----------------------------------------------|----------------|-------------|----------|-----------------|-----------------|------------------------|-------------------------|
| Methodume         ARN:       123567728         Spepier       ABN       TPA Ranou       Str Pad       Muhdingta       Non-TPAR Anout       Suppler Address       Suppler Address                                                                                                    | Rapid Byte Head Quarters<br>301 Sussex Street |                |             |          |                 |                 |                        | Financial Year 2021     |
| AB:1235677298SupplerABNTPA RanoutST PiaWitholdin TaxNon-TPA RanoutSuppler AddressSuppler AddressSuppler Add                                                                                                    | Melbourne                                     |                |             |          |                 |                 |                        |                         |
| SupplierABNTPAR AmountGST PaidWithholding TaxNon-TPAR AmountSupplier AddressSupplier Address2/CityV00000001 - ABC Studios Inc.1100.006800.000.000.00LEVEL 3, 187 TODD ROADV000000037 - Exciseor Hotel5500.00500.000.000.00SOUTH MELBOURNEV00000086 - Newcastle Corporation77 777 7777 773465.00915.000.006600.00SOUTH MELBOURNEV00000086 - Newcastle Corporation77 777 7777 773465.00915.000.00100.0016 Demo PlaceGlen Eden AucklandV001 - TPAR Supplier 11210.001200.000.000.00Manukau 1Manukau 2SUPP1 - Supplier 288 888.8891666.50151.500.000.00                                                                                                    | ABN: 12345677298                              |                |             |          |                 |                 |                        |                         |
| V00000001 - ABC Studios Inc.         1100 00         6800.00         0.00         0.00         LEVEL 3, 187 TODD ROAD           V000000037 - Excilseor Hotel         5500.00         500.00         0.00         0.00         SOUTH MELBOURNE           V000000066 - Newcastle Corporation         77 777 777 777         3465.00         915.00         0.00         6600.00         SOUTH MELBOURNE           T0001 - TPAR Supplier 1         72 777 777 777         3465.00         915.00         0.00         100.00         16 Demo Place         Glen Eden Auckland           PBTECH - PB Tech Manukau         66.00         0.00         0.00         Manukau 1         Manukau 2           SUPP1 - Supplier 1         88 888 889         166.50         151.50         0.00         0.00         Manukau 1         Manukau 2           SUPP2 - Supplier 2         88 888 889         610.50         55.50         0.00         0.00         .         .           SUPP4 - Supplier 3         88 888 889         610.50         55.50         0.00         0.00         .         .         .           SUPP4 - Supplier 4         88 888 889         610.50         55.50         0.00         0.00         .         .         .           SUPP5 - Supplier 5         88 888 889 <t< td=""><td>Supplier</td><td>ABN</td><td>TPAR Amount</td><td>GST Paid</td><td>Withholding Tax</td><td>Non-TPAR Amount</td><td>Supplier Address</td><td>Supplier Address 2/City</td></t<>                                                                                                    | Supplier                                      | ABN            | TPAR Amount | GST Paid | Withholding Tax | Non-TPAR Amount | Supplier Address       | Supplier Address 2/City |
| V00000037 - Exciseer Hotel         550.00         500.00         600         0.00           V00000086 - Newcastle Corporation         77 777 777         345.00         915.00         600.00         600.00         SOUTH MELEDURNE           T0001 - TPAR Supplier 1         1210.00         1200.00         6.00         100.00         16 Demo Place         Glen Eden Auckland           PBTECH - PB Tech Manukau         66.05         6.00         0.00         Manukau 1         Manukau 2           SUPP3 - Supplier 1         88.88.89         166.50         15.50         0.00         0.00                                                                                                    | V000000001 - ABC Studios Inc.                 |                | 1100.00     | 6800.00  | 0.00            | 0.00            | LEVEL 3, 187 TODD ROAD |                         |
| V000000037 - Excilseor Hotel         5500.00         500.00         0.00         0.00           V000000066 - Newcastle Corporation         77 777 777         3465.00         915.00         0.00         6600.00         SOUTH MELBOURNE           T0001 - TPAR Supplier 1         1210.00         1200.00         0.00         1100.00         16 Demo Place         Glen Eden Auckland           PBTECH - PB Tech Manukau         66.00         0.00         0.00         0.00         Manukau 1         Manukau 2           SUPP1 - Supplier 1         88 88 889         1666.50         151.50         0.00         0.00          Supplier 2           SUPP2 - Supplier 2         88 88 889         610.50         55.50         0.00         0.00             SUPP3 - Supplier 3         88 88 889         610.50         55.50         0.00         0.00             SUPP4 - Supplier 4         88 88 889         610.50         55.50         0.00         0.00             SUPP5 - Supplier 5         88 88 889         610.50         55.50         0.00         0.00             SUPP6 - Supplier 6         88 888 889         610.50         55.50         0.00                                                                                                    |                                               |                |             |          |                 |                 |                        |                         |
| V00000086 - Newcastle Corporation         77 777 777 77         3465.00         915.00         0.00         6600.00         SOUTH MELEDURNE           T001 - TPAR Supplier 1         1210.00         1200.00         0.00         1100.00         16 Demo Place         Glen Eden Auckland           PBTECH - PB Tech Manukau         66.00         0.00         0.00         Manukau 1         Manukau 2           SUPP1 - Supplier 1         88.88.899         166.50         55.50         0.00         0.00                                                                                                    | V00000037 - Excilseor Hotel                   |                | 5500.00     | 500.00   | 0.00            | 0.00            |                        |                         |
| T0001 - TPAR Supplier 1       1210.00       1200.00       0.00       1100.00       16 Demo Place       Glen Eden Auckland         PBTECH - PB Tech Manukau       66.00       0.00       0.00       Manukau 1       Manukau 2         SUPP1 - Supplier 1       88 88 889       166.50       151.50       0.00       0.00       .       .       .         SUPP2 - Supplier 2       88 88 889       610.50       55.50       0.00       0.00       .       .       .       .         SUPP3 - Supplier 3       88 88 889       610.50       55.50       0.00       0.00       .       .       .       .       .       .       .       .       .       .       .       .       .       .       .       .       .       .       .       .       .       .       .       .       .       .       .       .       .       .       .       .       .       .       .       .       .       .       .       .       .       .       .       .       .       .       .       .       .       .       .       .       .       .       .       .       .       .       .       .       .       .       <                                                                                                    | V00000086 - Newcastle Corporation             | 77 777 777 777 | 3465.00     | 915.00   | 0.00            | 6600.00         | SOUTH MELBOURNE        |                         |
| PBTECH - PB Tech Manukau         66.00         6.00         0.00         Manukau 1         Manukau 2           SUPP1 - Supplier 1         88 88 889         1666.50         151.50         0.00         0.00         0.00           SUPP2 - Supplier 2         88 88 889         610.50         55.50         0.00         0.00         .         .         .           SUPP3 - Supplier 3         88 88 889         610.50         55.50         0.00         0.00         .         .         .         .         .         .         .         .         .         .         .         .         .         .         .         .         .         .         .         .         .         .         .         .         .         .         .         .         .         .         .         .         .         .         .         .         .         .         .         .         .         .         .         .         .         .         .         .         .         .         .         .         .         .         .         .         .         .         .         .         .         .         .         .         .         .         .                                                                                                    | T0001 - TPAR Supplier 1                       |                | 12100.00    | 1200.00  | 0.00            | 1100.00         | 16 Demo Place          | Glen Eden Auckland      |
| SUPP1 - Supplier 1       88 888 889       1666.50       151.50       0.00       0.00         SUPP2 - Supplier 2       88 888 889       610.50       55.50       0.00       0.00         SUPP3 - Supplier 3       88 888 889       610.50       55.50       0.00       0.00         SUPP4 - Supplier 4       88 888 889       610.50       55.50       0.00       0.00         SUPP5 - Supplier 5       88 888 889       610.50       55.50       0.00       0.00         SUPP6 - Supplier 6       88 888 889       610.50       55.50       0.00       0.00         SUPP7 - Supplier 7       88 888 889       610.50       55.50       0.00       0.00                                                                                                    | PBTECH - PB Tech Manukau                      |                | 66.00       | 6.00     | 0.00            | 0.00            | Manukau 1              | Manukau 2               |
| SUPP2 - Supplier 2       88 888 889       610 50       55 50       0.00       0.00         SUPP3 - Supplier 3       88 888 889       610 50       55 50       0.00       0.00         SUPP4 - Supplier 4       88 888 889       610 50       55 50       0.00       0.00         SUPP5 - Supplier 5       88 888 889       610 50       55 50       0.00       0.00         SUPP6 - Supplier 6       88 888 889       610 50       55 50       0.00       0.00         SUPP7 - Supplier 7       88 888 889       610 50       55 50       0.00       0.00                                                                                                    | SUPP1 - Supplier 1                            | 88 888 889     | 1666.50     | 151.50   | 0.00            | 0.00            |                        |                         |
| SUPP3 - Supplier 3       88 888 889       610.50       55.50       0.00       0.00         SUPP4 - Supplier 4       88 888 889       610.50       55.50       0.00       0.00         SUPP5 - Supplier 5       88 888 889       610.50       55.50       0.00       0.00         SUPP6 - Supplier 6       88 888 889       610.50       55.50       0.00       0.00         SUPP7 - Supplier 7       88 888 889       610.50       55.50       0.00       0.00                                                                                                    | SUPP2 - Supplier 2                            | 88 888 889     | 610.50      | 55.50    | 0.00            | 0.00            |                        |                         |
| SUPP4 - Supplier 4         88 888 889         610 50         55 50         0.00         0.00           SUPP5 - Supplier 5         88 888 889         610 50         55 50         0.00         0.00           SUPP6 - Supplier 6         88 888 889         610 50         55 50         0.00         0.00           SUPP6 - Supplier 7         88 888 889         610 50         55 50         0.00         0.00                                                                                                    | SUPP3 - Supplier 3                            | 88 888 889     | 610.50      | 55.50    | 0.00            | 0.00            |                        |                         |
| SUPP5 - Supplier 5         88 888 889         610.50         55.50         0.00         0.00           SUPP6 - Supplier 6         88 888 889         610.50         55.50         0.00         0.00           SUPP7 - Supplier 7         88 888 889         610.50         55.50         0.00         0.00                                                                                                    | SUPP4 - Supplier 4                            | 88 888 889     | 610.50      | 55.50    | 0.00            | 0.00            |                        |                         |
| SUPP6 - Supplier 6         86 888 889         610.50         55.50         0.00         0.00           SUPP7 - Supplier 7         86 888 889         610.50         55.50         0.00         0.00                                                                                                    | SUPP5 - Supplier 5                            | 88 888 889     | 610.50      | 55.50    | 0.00            | 0.00            |                        |                         |
| SUPP7 - Supplier 7 88 888 889 610.50 55.50 0.00 0.00                                                                                                    | SUPP6 - Supplier 6                            | 88 888 889     | 610.50      | 55.50    | 0.00            | 0.00            |                        |                         |
|                                                                                                    | SUPP7 - Supplier 7                            | 88 888 889     | 610.50      | 55.50    | 0.00            | 0.00            |                        |                         |
|                                                                                                    |                                               |                |             |          |                 |                 |                        |                         |

#### TPAR Details Report

The TPAR Details Report (MBTX6041) provides a printable report that shows the TPARtracked transactions for a specific supplier, as they would appear on the TPAR Review Supplier Payments screen:

| Taxable Payments for Suppliers     Financial Year 2021            |                                |                                                                                                 |                                           |                                     |                                                              |  |  |  |  |  |  |  |  |
|-------------------------------------------------------------------|--------------------------------|-------------------------------------------------------------------------------------------------|-------------------------------------------|-------------------------------------|--------------------------------------------------------------|--|--|--|--|--|--|--|--|
| Rapid Byte He<br>301 Sussex S                                     | ead Quarters<br>treet          |                                                                                                 |                                           |                                     |                                                              |  |  |  |  |  |  |  |  |
| Melbourne                                                         |                                |                                                                                                 |                                           |                                     |                                                              |  |  |  |  |  |  |  |  |
| ABN: 123                                                          | 45677298                       |                                                                                                 |                                           |                                     |                                                              |  |  |  |  |  |  |  |  |
| Supplier 1                                                        |                                |                                                                                                 |                                           |                                     |                                                              |  |  |  |  |  |  |  |  |
| ABN: 88 88                                                        | 8 889                          |                                                                                                 |                                           |                                     |                                                              |  |  |  |  |  |  |  |  |
|                                                                   |                                |                                                                                                 |                                           |                                     |                                                              |  |  |  |  |  |  |  |  |
| Date                                                              | Source                         | Ref. Number Description                                                                         | Amount Paid                               | GST Paid                            | Withholding Tax                                              |  |  |  |  |  |  |  |  |
| Date<br>3/08/2020                                                 | Source<br>Bill                 | Ref. Number Description 001198                                                                  | Amount Paid<br>440.00                     | GST Paid<br>40.00                   | Withholding Tax<br>0.00                                      |  |  |  |  |  |  |  |  |
| Date<br>3/08/2020<br>3/08/2020                                    | Source<br>Bill<br>Bill         | Ref. Number Description 001198 001198                                                           | Amount Paid<br>440.00<br>616.00           | GST Paid<br>40.00<br>56.00          | Withholding Tax<br>0.00<br>0.00                              |  |  |  |  |  |  |  |  |
| Date           3/08/2020           3/08/2020           21/07/2020 | Source<br>Bill<br>Bill<br>Bill | Ref. Number         Description           001198         001198           000154         000154 | Amount Paid<br>440.00<br>616.00<br>610.50 | GST Paid<br>40.00<br>56.00<br>55.50 | Withholding Tax           0.00           0.00           0.00 |  |  |  |  |  |  |  |  |

### **Updates to Payroll Batch Payments**

The Batch Payments screen (MPPP3400) now displays a generic inquiry listing of batches, making it consistent with many other record screens in the MYOB Advanced system.

| Ba | tch  | Pay  | ments 🕁       |                   |                     |                     |                   |              |                        |                   |                  |                      | Cu       | stomisation 👻 | Tools 👻 |
|----|------|------|---------------|-------------------|---------------------|---------------------|-------------------|--------------|------------------------|-------------------|------------------|----------------------|----------|---------------|---------|
| (  | う    | ¥    |               | -) X              |                     |                     |                   |              |                        |                   |                  |                      |          |               |         |
|    | Refe | renc | e Nbr: All 👻  | Pay run ID: All 👻 | Status: All 👻 Pay   | rment Method: All 👻 | Cash Account: All | Cash Acco    | unt Description: All 👻 | Total Amount: All | *                | V B                  |          |               | Q       |
|    | GL B | atch | : All 👻       |                   |                     |                     |                   |              |                        |                   |                  |                      |          |               |         |
| 8  | 6    |      | Reference Nbr | Pay run ID        | Physical pay<br>day | Status              | Payment Method    | Cash Account | Cash Account D         | escription        | Exported<br>Date | Total Amount         | GL Batch |               |         |
| >  | Û    |      | PB001612      | PAY-001538        | 15/08/2020          | Approved            | AUWBDCAPSY        | 100072       | AU Wespac Ba           | nking Cop- Sydney | 30/07/2020       | 46,817.58            |          |               |         |
|    | 0    |      | PB001611      | PAY-001538        | 15/08/2020          | Approved            | AUWBDCAPML        | 100016       | AU Wespac Ba           | nking Cop- HQ     |                  | 59,971.07            |          |               |         |
|    | 0    |      | PB001610      | PAY-001536        | 15/07/2020          | Approved            | AUWBDCAPSY        | 100072       | AU Wespac Ba           | nking Cop- Sydney |                  | 43,225.25            |          |               |         |
|    | 0    |      | PB001609      | PAY-001536        | 15/07/2020          | Approved            | AUWBDCAPML        | 100016       | AU Wespac Ba           | nking Cop- HQ     |                  | 59,971.07            |          |               |         |
|    | Û    |      | PB001608      |                   |                     | Released            | AUWBDCAPML        | 100016       | AU Wespac Ba           | nking Cop- HQ     | 25/06/2020       | 5,633.89             | 003599   |               |         |
|    | Û    |      | PB001607      |                   |                     | Released            | AUWBDCAPML        | 100016       | AU Wespac Ba           | nking Cop- HQ     | 25/06/2020       | 5,306.51             | 003597   |               |         |
|    | Û    |      | PB001606      |                   |                     | Released            | AUWBDCAPML        | 100016       | AU Wespac Ba           | nking Cop- HQ     | 25/06/2020       | 5,306.51             | 003595   |               |         |
|    | Û    |      | PB001605      |                   |                     | Released            | AUWBDCAPSY        | 100072       | AU Wespac Ba           | nking Cop- Sydney | 25/06/2020       | 16,814.52            |          |               |         |
|    | Û    |      | PB001604      |                   |                     | Released            | AUWBDCAPML        | 100016       | AU Wespac Ba           | nking Cop- HQ     | 25/06/2020       | 24,904.38            |          |               |         |
|    | Û    |      | PB001603      | PAY-001535        | 15/06/2020          | Released            | AUWBDCAPSY        | 100072       | AU Wespac Ba           | nking Cop- Sydney | 25/06/2020       | 1,960.00             | 003590   |               |         |
|    | Û    |      | PB001602      | PAY-001535        | 15/06/2020          | Released            | AUWBDCAPML        | 100016       | AU Wespac Ba           | nking Cop- HQ     | 25/06/2020       | 2,463.00             | 003591   |               |         |
|    | 0    |      | PB001601      | PAY-001534        | 15/06/2020          | Released            | AUWBDCAPSY        | 100072       | AU Wespac Ba           | nking Cop- Sydney | 25/06/2020       | 43,225.25            | 003584   |               |         |
|    | 0    |      | PB001600      | PAY-001534        | 15/06/2020          | Released            | AUWBDCAPML        | 100016       | AU Wespac Ba           | nking Cop- HQ     | 25/06/2020       | 59,971.07            | 003585   |               |         |
|    | Û    |      | PB001599      | PAY-001533        | 15/05/2020          | Released            | AUWBDCAPSY        | 100072       | AU Wespac Ba           | nking Cop- Sydney | 25/05/2020       | 43,225.25            | 003580   |               |         |
|    | Û    |      | PB001598      | PAY-001533        | 15/05/2020          | Released            | AUWBDCAPML        | 100016       | AU Wespac Ba           | nking Cop- HQ     | 25/06/2020       | 59,971.07            | 003586   |               |         |
|    | Û    |      | PB001597      | PAY-001531        | 15/04/2020          | Released            | AUWBDCAPSY        | 100072       | AU Wespac Ba           | nking Cop- Sydney | 2/04/2020        | 43,225.25            | 002626   |               |         |
|    | Û    |      | PB001596      | PAY-001531        | 15/04/2020          | Released            | AUWBDCAPML        | 100016       | AU Wespac Ba           | nking Cop- HQ     | 25/05/2020       | 59,971.07            | 003581   |               |         |
|    | Û    |      | PB001595      |                   |                     | Released            | AUWBDCAPSY        | 100072       | AU Wespac Ba           | nking Cop- Sydney | 23/03/2020       | 17,309.31            |          |               |         |
|    |      |      |               |                   |                     |                     |                   |              |                        |                   |                  | Sum:<br>3,211,724.26 |          |               |         |
|    | 1-1  | B of | 112 records   |                   |                     |                     |                   |              |                        |                   |                  | I< <                 | 1        | of 7 pages    | > >     |

This release separates the release and export functions for batch payments. The Batch Payments screen now has **Approve**, **Export** and **Release** buttons for each action. Batch

payments can now be in the "Open", "Approved" or "Released" status (the batch payment generic inquiry list allows filtering by each of these statuses.)

| atch  | Payments         |         |         |         |        |          |        |            |        |             |          |                | C                       | ר אַ Not |
|-------|------------------|---------|---------|---------|--------|----------|--------|------------|--------|-------------|----------|----------------|-------------------------|----------|
| ←     | Save & Close     | 1       | \$      | К       | <      | >        | ×      | Approve    | Export | Release     | Payslips | ;              |                         |          |
| * The | re are Batch Pay | ments v | waiting | to be E | xporte | * I      |        |            |        |             |          |                |                         |          |
| Ref   | ference Nbr:     | PB001   | 1612    | 0       | Pay r  | un ID:   |        | PAY-001538 |        | Currency:   |          | AUD            |                         |          |
| Sta   | tus:             | Appro   | ved     |         | Pay p  | period s | tarts: | 1/08/2020  |        | Total Amour | nt:      | 46,817.58      |                         |          |
| Cre   | eated Date:      | 10/07/  | 2020 10 | ):      | Pay p  | period e | nds:   | 31/08/2020 |        | Payment Me  | thod:    | AUWBDCAPSY     | ,                       |          |
| Cre   | eated by:        | admin   | , admin |         | Phys   | ical pay | day:   | 15/08/2020 |        | CashAccoun  | tID:     | 100072 - AU We | espac Banking Cop- Sydi | ney (P   |
|       |                  |         |         |         |        |          |        |            |        | Cash Accour | nt No.:  |                |                         |          |
| GL    | Batch:           |         |         |         |        |          |        |            |        |             |          |                |                         |          |

Separating the release and export functions means that if a batch releases correctly, it is possible to first export a payment file, make sure that the payment is processed properly at the bank, and then release the batch.

### **Note:** A batch can be exported as many times as necessary, but can only be released once.

It is now possible to edit the Reference, Code, and Particulars details of any line before releasing a batch. Previously, the only way to correct these details was to reverse the pay that the batch was generated from, correct them in the employee records and process the pay run again.

| Batch                          | Payments                                                 | 5        |                                       |                                |          |                          |                                                |                            |                                         |                          |                                                                                      |                                                   |                     | 🗅 Notes   | Files (1) N                                       | Notification                                         | s Custon                                                | nisation                      | Tools 👻  |
|--------------------------------|----------------------------------------------------------|----------|---------------------------------------|--------------------------------|----------|--------------------------|------------------------------------------------|----------------------------|-----------------------------------------|--------------------------|--------------------------------------------------------------------------------------|---------------------------------------------------|---------------------|-----------|---------------------------------------------------|------------------------------------------------------|---------------------------------------------------------|-------------------------------|----------|
| ÷                              | Save &                                                   | Close    | 8                                     | S                              | K        | <                        | >                                              | >I                         | Appro                                   | ve Export                | Release Paysli                                                                       | ps                                                |                     |           |                                                   |                                                      |                                                         |                               |          |
| * The                          | re are Bat                                               | tch Payr | nents w                               | aiting t                       | o be E   | xport                    | ted *                                          |                            |                                         |                          |                                                                                      |                                                   |                     |           |                                                   |                                                      |                                                         |                               | ^        |
| Ref<br>Sta<br>Cre<br>Cre<br>GL | ference Nb<br>atus:<br>eated Date<br>eated by:<br>Batch: | or:<br>S | PB0010<br>Approv<br>10/07/2<br>admin, | 612<br>ed<br>2020 10:<br>admin |          | Pay<br>Pay<br>Pay<br>Phy | y run ID:<br>y period<br>y period<br>ysical pa | starts:<br>ends:<br>y day: | PAY-00<br>1/08/20<br>31/08/2<br>15/08/2 | 1538<br>20<br>020<br>020 | Currency:<br>Total Amount:<br>Payment Method:<br>CashAccountID:<br>Cash Account No.: | AUD<br>46,817.58<br>AUWBDCAPSY<br>100072 - AU Wes | pac Banking Cop- Sy | rdney (P  | Auto Aj<br>Approv<br>Approv<br>Exporte<br>Exporte | pproved:<br>ed Date:<br>ed By:<br>ed Date:<br>ed By: | Yes<br>10/07/202<br>admin, adu<br>30/07/202<br>Andrews, | 0 10:<br>min<br>0 9:4<br>Mich | ^        |
| Ö                              | ↔  (                                                     | X        |                                       |                                |          |                          |                                                |                            |                                         |                          |                                                                                      |                                                   |                     |           |                                                   |                                                      |                                                         |                               |          |
| 🖹 Payn                         | nent ID                                                  | Payee II |                                       | Payee                          | Name     |                          |                                                | Descri                     | ption                                   | Pay<br>Distribution      | BSB No.                                                                              | Account No.                                       | Account Title       | Reference | Code                                              |                                                      | Particulars                                             |                               | Amoun    |
| × PM0                          |                                                          | EP0000   | 00013                                 | Wan                            | g Grace  | e, Mrs                   |                                                | Net F                      | ay                                      | Balance                  |                                                                                      |                                                   |                     | 1234      | Wages                                             | 5                                                    | Grace Wang                                              |                               |          |
| PMC                            | 002363                                                   | EP0000   | 00017                                 | Gibs                           | on Julia | a, Mrs                   | 5.                                             | Net F                      | ay                                      | Balance                  |                                                                                      |                                                   |                     |           |                                                   |                                                      |                                                         |                               | 3,606.74 |
| PMC                            | 002364                                                   | EP0000   | 00021                                 | Toea                           | va Kevi  | in, Mr                   | r.                                             | Net F                      | ay                                      | Balance                  |                                                                                      |                                                   |                     |           |                                                   |                                                      |                                                         |                               | 3,422.90 |
| PMC                            | 002365                                                   | EP0000   | 00023                                 | Ellis I                        | Pam, M   | ۸s.                      |                                                | Net F                      | ay                                      | Balance                  |                                                                                      |                                                   |                     |           |                                                   |                                                      |                                                         |                               | 2,338.67 |
| PMC                            | 002366                                                   | EP0000   | 00027                                 | Van-                           | Devent   | ter Lis                  | sa, Mrs.                                       | Net F                      | ay                                      | Balance                  |                                                                                      |                                                   |                     |           |                                                   |                                                      |                                                         |                               | 3,043.70 |
| PMC                            | 002367                                                   | EP0000   | 00028                                 | Hoop                           | per Mik  | ke, Mr                   | r.                                             | Net F                      | ay                                      | Balance                  |                                                                                      |                                                   |                     |           |                                                   |                                                      |                                                         |                               | 4,218.20 |
| PMC                            | 002368                                                   | EPOOO    | 0029                                  | Web                            | ster An  | nna, M                   | Ars.                                           | Net F                      | ay                                      | Balance                  |                                                                                      |                                                   |                     |           |                                                   |                                                      |                                                         |                               | 3,183.33 |
| PMC                            | 002369                                                   | EP0000   | 0031                                  | KIOW                           | en Ion   | n, r∕ir.                 |                                                | Net F                      | ay                                      | Balance                  |                                                                                      |                                                   |                     |           |                                                   |                                                      |                                                         |                               | 3,592.33 |
|                                |                                                          |          |                                       |                                |          |                          |                                                |                            |                                         |                          |                                                                                      |                                                   |                     |           |                                                   |                                                      | <                                                       | <                             | > >      |

# Updates to ACC and WorkCover

This release updates the reporting functions for WorkCover in Australia and ACC in New Zealand. The screens used to assign WorkCover and ACC rates have been updated, and new WorkCover and ACC reports are available. New generic inquiries are available to provide a better view of the available data.

### Updated Settings Screens

The WorkCover Rates (MPPP3010) and ACC Rates (MPPP3011) screens have been updated to include more options. The main table includes new columns, and a second table has been added to each screen, allowing you to specify an effective start date for each change to a rate. (In previous releases, rates entered on these screens took effect as soon as the changes were saved.) This means that the screens now show a history of rate changes over time, where previously only the current rate could be seen.

| myob              | Search            | Q                          |                     | Rapid Byte H | lead Quarters 🗸 | 3/08/2020<br>9:32 AM | ⊘ 💄 ′   | Andrews, Michael V<br>UCompanySales |
|-------------------|-------------------|----------------------------|---------------------|--------------|-----------------|----------------------|---------|-------------------------------------|
| ☆ Favourites      | WorkCover Rates 🛱 |                            |                     |              |                 |                      | Custom  | nisation Tools *                    |
| 🕑 Data Views      | ð 🗄 🗘 +           | ⊷  [X]                     |                     |              |                 |                      |         |                                     |
|                   | 🗄 *Code           | Description                | Classification Code |              | Rate (%)        | Active               | Default | Effective Date                      |
| 🔛 People          | > <sub>NSW</sub>  | NSW Government Work Cover  |                     |              | 0.6990          | $\checkmark$         | 1       | 1/07/2020                           |
|                   | VIC               | Victoria Government Work C |                     |              | 2.7200          | $\checkmark$         |         |                                     |
| Time and Expenses |                   |                            |                     |              |                 |                      |         |                                     |
| 💬 Support         |                   |                            |                     |              |                 |                      |         |                                     |
| Finance           |                   |                            |                     |              |                 |                      |         |                                     |
|                   |                   |                            |                     |              |                 |                      |         |                                     |
| \$ Banking        |                   |                            |                     |              |                 |                      |         |                                     |
| Projects          | Ů + × ⊣           | X                          |                     |              |                 |                      |         |                                     |
| Pavables          | Start Date        | Rates                      |                     |              |                 |                      |         |                                     |
| 0.10              | > 1/07/2019 0.    | 6870                       |                     |              |                 |                      |         |                                     |
| + Receivables     | 1/07/2020 0.      | 6990                       |                     |              |                 |                      |         |                                     |
| Sales Orders      |                   |                            |                     |              |                 |                      |         |                                     |
| <                 |                   |                            |                     |              |                 |                      |         | ,                                   |

| myob                 | Search        | Q                |                          | Rapid Byte Main | ✓ 3/08/<br>11:37 a.t | 2020 🗸 | 0 🛓     | Andrews, M<br>NZCompanySa | ichael<br>Iles 🗸 🗸 |
|----------------------|---------------|------------------|--------------------------|-----------------|----------------------|--------|---------|---------------------------|--------------------|
| ☆ Favourites         | ACC Rates 🔅   |                  |                          |                 |                      |        | С       | ustomisation              | Tools *            |
| 🕑 Data Views         | ð 🗄 🖒         | + ⊢ ¤            |                          |                 |                      |        |         |                           |                    |
| ~                    | 图 *Code       | *Description     | Classification Unit (CU) |                 | Rate (%)             | Active | Default | Effectiv                  | e Date             |
| () Time and Expenses | DEFAULI       | Default ACC rate |                          |                 | 1.3900               |        | Ψ.      | 1/04/2                    | 020                |
| Finance              |               |                  |                          |                 |                      |        |         |                           |                    |
| \$ Banking           |               |                  |                          |                 |                      |        |         |                           |                    |
| Payables             |               |                  |                          |                 |                      |        |         |                           |                    |
| (+) Receivables      |               |                  |                          |                 |                      |        |         |                           |                    |
| Sales Orders         |               |                  |                          |                 |                      |        |         | < <                       | > >                |
| Purchases            | Ů + ×         | →  X             |                          |                 |                      |        |         |                           |                    |
| lnventory            | 🗄 *Start Date | Rates            |                          |                 |                      |        |         |                           |                    |
|                      | > 1/04/2020   | 1.3900           |                          |                 |                      |        |         |                           |                    |
| More Items           |               |                  |                          |                 |                      |        |         |                           |                    |
| FP People            |               |                  |                          |                 |                      |        |         |                           |                    |
| <                    |               |                  |                          |                 |                      |        |         | < <                       | > >                |

The **Start Date** and **Rates** settings are optional, which means that existing entries on this screen do not need to be modified after upgrading to this release.

Rates are assigned to employees on the Employee Defaults tab of the Pay Details screen (MPPP2310) as normal.

#### New Reports

Two new reports, WorkCover History Report (MPPP2010) and ACC History Report (MPPP2011), show payment and levy totals, as well as subtotals broken down by employee. The ACC Report also includes total liable payments and total liable payments over the ACC income maximum, which are excluded from levy calculations.

You can filter the reports by company and/or branch, and specify start and end dates to report over (although it would normally only be necessary to report on a whole financial year—any other date range will not produce totals that relate to any WorkCover/ACC invoices).

| Work(                        | Cover H                 | listory R    | eport       | 1                      | Page 1 of 65<br>Date printed: 3/08/2020<br>Jser: Andrews, Michae | 9:41:10 AM     |
|------------------------------|-------------------------|--------------|-------------|------------------------|------------------------------------------------------------------|----------------|
| Company:                     | RBYTEMAIN               |              |             |                        |                                                                  |                |
| Period Start:<br>Period End: | 1/07/2019<br>30/06/2020 |              |             |                        |                                                                  |                |
| Liability Class:             |                         | VIC          |             |                        |                                                                  |                |
| Liability Class Ra           | te:                     | 2.7200%      |             |                        |                                                                  |                |
| Liability Class To           | tals:                   |              |             |                        |                                                                  |                |
| Total Payments N             | lot Liable:             | 270,407.60   |             |                        |                                                                  |                |
| Total Liable Paym            | nents:                  | 1,828,288.17 |             |                        |                                                                  |                |
| Calculated Levy:             |                         | 49,729.44    |             |                        |                                                                  |                |
| Employee Nbr                 | Employee Name           | Pay Run      | Pay Item ID | Pay Item Description   | Liable                                                           | Pay Item Value |
| EP0000001                    | Hu Ming, Mrs.           | PAY-001519   | PI001501    | Salary                 | Yes                                                              | 7,083.3        |
| EP0000001                    | Hu Ming, Mrs.           | PAY-001519   | PI001515    | Annual Leave Taken     | Yes                                                              | 0.00           |
| EP0000001                    | Hu Ming, Mrs.           | PAY-001519   | PI001510    | Super Guarantee        | No                                                               | 672.93         |
| EP0000001                    | Hu Ming, Mrs.           | PAY-001519   | PI001512    | Annual Leave Accrual   | No                                                               | 544.8          |
| EP0000001                    | Hu Ming, Mrs.           | PAY-001519   | PI001514    | LSL VIC Accrual        | No                                                               | 0.00           |
| EP0000001                    | Hu Ming, Mrs.           | PAY-001519   | PI001513    | Personal Leave Accrual | No                                                               | 272.4          |
| EP0000001                    | Hu Ming, Mrs.           | PAY-001520   | PI001501    | Salary                 | Yes                                                              | 7,083.3        |
| EP0000001                    | Hu Ming, Mrs.           | PAY-001520   | PI001515    | Annual Leave Taken     | Yes                                                              | 0.00           |
| EP00000001                   | Hu Ming, Mrs.           | PAY-001520   | PI001510    | Super Guarantee        | No                                                               | 672.93         |
| EP00000001                   | Hu Ming, Mrs.           | PAY-001520   | PI001512    | Annual Leave Accrual   | No                                                               | 544.8          |
| EP0000001                    | Hu Ming, Mrs.           | PAY-001520   | PI001514    | LSL VIC Accrual        | No                                                               | 0.00           |
| EP00000001                   | Hu Ming, Mrs.           | PAY-001520   | PI001513    | Personal Leave Accrual | No                                                               | 272.4          |
| EP00000001                   | Hu Ming, Mrs.           | PAY-001521   | PI001501    | Salary                 | Yes                                                              | 7,083.3        |
| EP00000001                   | Hu Ming, Mrs.           | PAY-001521   | PI001515    | Annual Leave Taken     | Yes                                                              | 0.00           |
| EP0000001                    | Hu Ming, Mrs.           | PAY-001521   | PI001510    | Super Guarantee        | No                                                               | 672.9          |
| EP0000001                    | Hu Ming, Mrs.           | PAY-001521   | PI001512    | Annual Leave Accrual   | No                                                               | 544.8          |
| EP0000001                    | Hu Ming, Mrs.           | PAY-001521   | PI001514    | LSL VIC Accrual        | No                                                               | 0.00           |
| EP0000001                    | Hu Ming, Mrs.           | PAY-001521   | PI001513    | Personal Leave Accrual | No                                                               | 272.4          |
| EP00000001                   | Hu Ming, Mrs.           | PAY-001523   | PI001501    | Salary                 | Yes                                                              | 7,083.3        |
|                              | -                       |              |             | -                      |                                                                  |                |

**Note:** These reports are for your information and are not used for generating payments to the ATO or ACC. Your WorkCover or ACC invoice will tell you the amount you need to pay—these reports let you see how the amounts were calculated.

The information from these reports is taken from all completed pay runs in the selected date range.

Employees' WorkCover/ACC codes and rates are selected on the Employee Defaults tab of the Pay Details screen (MPPP2310)—this information is saved in each pay run, which means that changing this information does not affect the information that has been saved in prior pay runs, which is then used in the WorkCover/ACC reports.

### New Generic Inquiries

New inquiries, WorkCover History Details (MPPPGI21) and ACC History Details (MPPPGI22), show all transactions used in the WorkCover/ACC reports. They do not include the values that are calculated from these transactions, which can be seen on the reports.

The ACC History Details inquiry includes an extra column showing the ACC income maximum threshold.

**Note:** These inquiries replace the WorkCover History (MPPP4500) and ACC History (MPPP4501) screens. These screens are now deprecated—they still exist in the MYOB Advanced system, but they have been removed from menus and sitemaps.

## **Franchise Connector**

#### Plus and Enterprise editions only

The Franchise Connector module supports franchise businesses structures where the primary franchisor is using MYOB Advanced to operate their business and the franchisees are using MYOB AccountRight or MYOB New Essentials to run their respective businesses. It allows franchisees to seamlessly share selected General Ledger data with the franchisor using an MYOB Advanced portal for consolidated reporting.

**Note:** For full information on setting up and using the Franchise Connector, see the "Franchise Connector" white paper document on the <u>MYOB Advanced</u> <u>Education Centre</u>.

### Setting up Franchise Connector

The franchise connector is available in the MYOB Advanced Plus and Enterprise editions and requires the following licenses:

- Each franchisor user requiring access to MYOB Advanced will require their own MYOB Advanced license.
- Each active connection between MYOB Advanced and a franchisor system will require a Franchise Connector license.
- Each Franchisee requiring access to the MYOB Advanced portal will require a portal access license.

#### Franchisor Setup

On the franchisor MYOB Advanced system, enable the "Franchise Connector" feature on the Enable/Disable Features screen (CS100000), then set up the application settings details on the Application Setting screen (MBFC2040):

| myob                   | Search                         | Q            |
|------------------------|--------------------------------|--------------|
| ☆ Favourites           | Application Setting ☆          |              |
| 🕒 Data Views           | 🖹 🖍 Modify                     |              |
| IT Franchise Connector | Application Name:<br>ClientID: | Accountright |
| Time and Expenses      | Client Secret:                 | *****        |
|                        | Redirect Url:                  | ***          |

The franchisor must then set up a customer record for each franchisee:

- 1. On the Customers screen (AR303000), create a customer in MYOB Advanced for each franchisee or AccountRight company.
- 2. Click the **Add Contact** button on the Contacts tab to open the Contacts screen (CR302000) and create an associated contact for the customer, who will be responsible for setting up the franchisee connection and sharing the GL accounts from AccountRight. On the User Info tab, assign the "FRANCHISEE" User Type and "Franchise User" and "Portal User" roles to the contact.
- 3. Send the franchisee details to the franchise user.

#### Franchisee Setup

Once each franchisee user has received the email notification from the franchisor with their user credentials, they can log in to the portal and use the GL Selection screen:

| myob                | Search Q                                             |                                                                 |  |  |  |  |  |
|---------------------|------------------------------------------------------|-----------------------------------------------------------------|--|--|--|--|--|
| ☆ Favourites        | GL Selection                                         |                                                                 |  |  |  |  |  |
| Profile             | 🖹 🖒 🔟 Connect To ARL 🥚                               |                                                                 |  |  |  |  |  |
| ☐ Orders            | Franchisee Name: ABCSTUDIOS Franchisee Company Na    | <ul> <li>Approve Data Share</li> <li>All GL Accounts</li> </ul> |  |  |  |  |  |
| 💮 Support           | Created By:<br>AR Company File:                      | C Active                                                        |  |  |  |  |  |
| Franchise Connector | Data Share Date:                                     | Data Share Date:                                                |  |  |  |  |  |
| ···· More Items     | Ö Refresh X Delete Add GL Accounts ⊣ Adjust 🗵 Export |                                                                 |  |  |  |  |  |
|                     | *Source GL Source GL     Account     Name            |                                                                 |  |  |  |  |  |

This screen lets them connect to AccountRight using their my.MYOB details, then add the GL accounts that will be shared with the franchisor:

| myob           | Search Q                                                                                                    |                                                                                                    |
|----------------|----------------------------------------------------------------------------------------------------|----------------------------------------------------------------------------------------------------|
| ☆ Favourites   | Connections                                                                                                    |                                                                                                    |
| Profile        | 🖾 🕫 Connect To ARL 🤶                                                                                                    |                                                                                                    |
| 🛱 Orders       | Franchisee Name: ABCSTUDIOS Franchisee Company Na                                                                                                    | Approve Data Share All GL Accounts                                                                                                    |
| 💬 Support      | Created By:<br>AR Company File: API Sandbox Demo 126                                                                                                    | C Active                                                                                                    |
| Franchise      | Data Share Date: ARL GL Account Lookup Last Sync Date: Select All GL Accounts                                                                                                    |                                                                                                    |
| iii More items | C) Refresh         > Delete         Add GL Accourt         R         Account           Rfl *Source GL<br>Account         Source GL<br>Account         3-9000         3-9099           Image: Account Name         Image: Account Account         Image: Account Account         Image: Account Account           Image: Account Account Account Account         Image: Account Account Account         Image: Account Account Account         Image: Account Account Account Account Account           Image: Account Account Ac | Name<br>Current Earnings<br>Historical Balancing Account<br>Sales - Spring Water<br>Sales - Carbonated Water<br>Sales - Water Cooler<br>Sales - Crock<br>Sales - Stands |
|                | ✓       4-1600         ✓       4-1700         ✓       4-2100         ✓       4-2200         ✓       4-5100                                                                                                    | Sales - Other Equip<br>Freight<br>Service - Coolers<br>Service - Other Income<br>Consultancy Income                                                                     |

### GL Mapping Setup

Once the franchisees have set up their companies using the portal, the franchisor can set up mapping between the franchisee and franchisor GL accounts using the Franchise GL configuration screen (MBFC3010):

| myob                | Search                                     |                     | Q                  |                |            |                  |                 |              |
|---------------------|--------------------------------------------|---------------------|--------------------|----------------|------------|------------------|-----------------|--------------|
| Favourites          | Franchisee GL Configu                      | ration 🕁            |                    |                |            |                  |                 |              |
| 🕒 Data Views        |                                            | Û Û-                | K < >              | >              |            |                  |                 |              |
| Time and Expenses   | * Franchisee Name:                         |                     | ABCSTUDIOS         |                |            |                  |                 | Q            |
| Finance             | Franchisee Company<br>Destination Settings | Name:               | ABC Studios Inc    |                | Client     | Settings         |                 |              |
| _                   | Destination Company                        | /:                  | RAPIDBYTE          | Q              |            |                  | Approve Data    | Share        |
| Franchise Connector | Destination Branch:                        | Destination Branch: |                    | Q,             |            |                  | All GL Account  | s            |
|                     | Destination Ledger:                        |                     | STATS              | Q,             |            |                  | Client Activate | d            |
| S Banking           | Description:                               |                     | Accountright Right | Company        | Data       | Share Date:      | 01/11/2019      |              |
| , c                 | Default SubAccount:                        |                     | 00-00-00-000-000   | Q,             |            |                  |                 |              |
| Projects            |                                            |                     | Active             |                |            |                  |                 |              |
| Payables            | Ö + × 0                                    | Clear Mapping       | g Auto Match       | Use Default S  | ubaccount  | ↔  X             | 1.              |              |
|                     | Source GL Account                          | Source GL Ac        | ccount Name        | *Destination G | SL Account | Destination GL   | Account Name    | Subaccount   |
| + Receivables       | 4-5200                                     | Travelling Ti       | ime                | 400000         |            | Sales - General  |                 | 00-00-00-000 |
| _                   | 4-5300                                     | Secretarial I       | income             | 401000         |            | Sales - Hardware |                 | 00-00-00-000 |
| 🖉 Sales Orders      | 4-1500                                     | Sales - Stan        | ds                 | 402000         |            | Sales - Softw    | are             | 00-00-00-000 |
| 2                   | 4-2100                                     | Service - Co        | olers              | 403000         |            | Sales - Consu    | Ilting          | 00-00-00-000 |
| 🐺 Purchases         | 4-1200                                     | Sales - Carb        | oonated Water      | 404000         |            | Sales - Hostin   | ng              | 00-00-00-000 |
| -                   | 4-1400                                     | Sales - Croc        | k                  | 405000         |            | Interest Incor   | ne              | 00-00-00-000 |
| しる Inventory        | 4-1700                                     | Freight             |                    | 408000         |            | Other Income     | 2               | 00-00-00-000 |
|                     | 4-1100                                     | Sales - Sprir       | ng Water           | 408006         |            | IN.TS #06 Inc    | ome             | 00-00-00-000 |
| More Items          | 4-1600                                     | Sales - Othe        | er Equip           | 454000         |            | Finance Char     | ge Income       | 00-00-00-000 |
| ···· More items     | 4-2200                                     | Service - Ot        | ther Income        | 455000         |            | Shipping Cha     | rges Reimbursed | 00-00-00-000 |
|                     | 4-5500                                     | Photocopyi          | ng Income          | 480000         |            | Sales Returns    | and Allowances  | 00-00-00-000 |
|                     | 4-1300                                     | Sales - Wate        | er Cooler          | 490000         |            | Discount Tak     | en              | 00-00-00-000 |
|                     |                                            |                     |                    |                |            |                  |                 |              |

### Transaction Processing and Flow

After all the setup and configuration is complete, run the import process from the Import Journal Transactions screen (MBFC5010):

- 1. Choose a connection.
- 2. Load the transactions.
- 3. Import transactions.

| myob                | Search Q                                                   |                                                      |
|---------------------|------------------------------------------------------------|------------------------------------------------------|
| Favourites          | Import Journal Transactions 🕁                              |                                                      |
| 🕒 Data Views        |                                                            | > >                                                  |
| Time and Expenses   | * Franchise Name: ABCSTUDIOS D                             | Destination Compa RAPIDBYTE Destination Branch: MAIN |
| Finance             |                                                            | Destination Ledger: STATS                            |
| Franchise Connector | č + × ⊨ ⊠                                                  | Description. Accounting of the company               |
| \$ Banking          | B Source Batch ARL Batch Batch Number Status Document Date | Batch System Date Description                        |
| Projects            | > WO-22 New 17-03-2020                                     | 17/03/2020 17:49:20 Sale; City Council               |
| _                   | □ WO-28 New 18-03-2020                                     | 18/03/2020 13:19:30 Sale; Autotest Corp              |
| Payables            | WO-31 New 18-03-2020                                       | 18/03/2020 13:19:26 Sale; Autotest Corp              |
|                     | □ WO-29 New 18-03-2020                                     | 18/03/2020 13:19:28 Sale; Autotest Corp              |
| (+) Receivables     | □ WO-21 New 17-03-2020                                     | 17/03/2020 17:49:27 Sale; City Council               |

Once the transactions are posted, logs will be visible on the Import Logs screen (MBFC2020). Log files store the Advanced batch number, ARL batch number, batch date and other information:

| myob                | Search          | ৎ                  |                          |                           |                             |                                     |                                |                                    | Rapid E<br>New Yor | Byte Solution<br>k | is Inc. 🗸 | 23/04/2020<br>15:03 | 0        | Andrews, I   | Michael 🗸    |
|---------------------|-----------------|--------------------|--------------------------|---------------------------|-----------------------------|-------------------------------------|--------------------------------|------------------------------------|--------------------|--------------------|-----------|---------------------|----------|--------------|--------------|
| Favourites          | Import Logs 🔅   |                    |                          |                           |                             |                                     |                                |                                    |                    |                    |           |                     |          |              | Tools *      |
| 🕒 Data Views        | Ŏ + ×           | ↔ X                |                          |                           |                             |                                     |                                |                                    |                    |                    |           |                     |          |              |              |
| Time and Expenses   | 🗟 * Customer CD | * Customer Company | Advanced Batch<br>Number | Source<br>Batch<br>Number | Source Batch<br>Description | Source<br>Batch<br>Document<br>Date | Source<br>Batch<br>System Date | Source<br>Batch<br>Journal<br>Type | LogTy              | Status             | Message   |                     | *Contact |              | Created Date |
| Finance             | > ABCSTUDIOS    | ABC Studios Inc    | 00005786                 | 21                        | Sale; City Council          | 17-03-2020                          | 17-03-2020 1                   | 7 Sale                             | Sync               | Imported           |           |                     | guru.dun | nna@myob.com | 23-04-2020 ( |
|                     | ABCSTUDIOS      | ABC Studios Inc    | 00005785                 | 22                        | Sale; City Council          | 17-03-2020                          | 17-03-2020 1                   | 7 Sale                             | Sync               | Imported           |           |                     | guru.dun | nna@myob.com | 23-04-2020 ( |
| Franchise Connector | ABCSTUDIOS      | ABC Studios Inc    | 00005784                 | 23                        | Sale; Autotest              | 17-03-2020                          | 17-03-2020 1                   | 7 Sale                             | Sync               | Imported           |           |                     | guru.dun | nna@myob.com | 23-04-2020 ( |
|                     | ABCSTUDIOS      | ABC Studios Inc    | 00005783                 | 24                        | Sale; Autotest              | 17-03-2020                          | 17-03-2020 1                   | 7 Sale                             | Sync               | Imported           |           |                     | guru.dun | nna@myob.com | 23-04-2020 ( |
| \$ Banking          | ABCSTUDIOS      | ABC Studios Inc    | 00005782                 | WO-24                     | Sale; Autotest              | 17-03-2020                          | 17-03-2020 1                   | 7 Sale                             | Sync               | Imported           |           |                     | guru.dun | nna@myob.com | 23-04-2020 ( |
| -                   | ABCSTUDIOS      | ABC Studios Inc    | 00005781                 | WO-22                     | Sale; City Council          | 17-03-2020                          | 17-03-2020 1                   | 7 Sale                             | Sync               | Imported           |           |                     | guru.dun | nna@myob.com | 23-04-2020 ( |
| Projects            | ABCSTUDIOS      | ABC Studios Inc    | 00005780                 | WO-23                     | Sale; Autotest              | 17-03-2020                          | 17-03-2020 1                   | 7 Sale                             | Sync               | Imported           |           |                     | guru.dun | nna@myob.com | 23-04-2020 ( |

Any batch that couldn't be posted will be recorded on the Suspended Batches screen (MBFC2030), which shows the reason for failure along with batch information:

| myob                |     | Search           |                     | Q                    |                         |                                    |              |               | Rapid Byte Solu<br>New York |  |  |
|---------------------|-----|------------------|---------------------|----------------------|-------------------------|------------------------------------|--------------|---------------|-----------------------------|--|--|
| ☆ Favourites        | S   | uspended Bat     | spended Batches 🔅   |                      |                         |                                    |              |               |                             |  |  |
| 🕒 Data Views        |     | ڻ +              | × ⊨                 | X                    |                         |                                    |              |               |                             |  |  |
| Time and Expenses   | (0) | Customer<br>Name | Customer<br>Company | *Source Batch Number | Source<br>Batch<br>Desc | Source<br>Batch<br>Journal<br>Type | FailedReason | CreatedDate L | astModifiec                 |  |  |
| Finance             |     |                  |                     |                      |                         |                                    |              |               |                             |  |  |
| Franchise Connector |     |                  |                     |                      |                         |                                    |              |               |                             |  |  |

The posted journal becomes available on the Journal Transactions screen (GL301000) with audit tracking information like Source, Franchisee Name and a Description composed of the AccountRight batch ID and description.

| myob                | Search                                     | Q                  |                            |                                  |                                                        |                |                                  |               | Rapid Byte Solut<br>New York | ions Inc. 🗸 | 23/04/2020<br>15:05     | ) <b>~</b> | ?        |
|---------------------|--------------------------------------------|--------------------|----------------------------|----------------------------------|--------------------------------------------------------|----------------|----------------------------------|---------------|------------------------------|-------------|-------------------------|------------|----------|
| Favourites          | Journal Transactions                       |                    |                            |                                  |                                                        |                |                                  |               |                              |             | 🗋 Notes                 | Activit    | ies      |
| 🕒 Data Views        | ← Save & Close                             | ≞ ∽ +              | î () - I                   | < < >                            | >I Relea                                               | se Actions     | * Reports *                      |               |                              |             |                         |            |          |
| Time and Expenses   | Module: GL<br>Batch Number: 000            | * *<br>005753 /2 * | Branch: RAI<br>Ledger: STA | PIDBYTE - Rapid B<br>ATS - STATS | yte Solutions Inc                                      | . Type<br>Sou  | e:<br>rce:                       | Norm<br>Accou | al<br>int Right              |             |                         |            |          |
| Finance             | Status: Po:                                | sted               | Currency: AUI              | D 1.00<br>uto Reversing          | <ul> <li>View base</li> <li>Reversing Entry</li> </ul> | e Fran<br>Orig | chisee Name:<br>9. Batch Number: | ALPH          | ABETLD                       |             |                         |            |          |
| Franchise Connector | Transaction Date: 01/<br>* Post Period: 04 | /05/2019<br>-2019  | Cr                         | eate Tax Transaction             | 15                                                     | Deb<br>Crea    | it Total:<br>dit Total:          |               | 0.00<br>127.00               |             |                         |            |          |
| \$ Banking          | Description: [G                            | J000002]           |                            |                                  |                                                        |                |                                  |               |                              |             |                         |            |          |
| Projects            | 0 + 1                                      | × View Source (    | Document Reclassi          |                                  | ⊢ X                                                    | <u>†.</u>      |                                  |               |                              |             |                         |            |          |
|                     | Branch                                     | *Account           | Description                | *Subaccount                      | Project/Cont                                           | Project Task   | Ref.<br>Number                   | Quantit       | / UOM Debit                  | Amount      | Credit Transa<br>Amount | ction Desc | .ription |
| Payables            | > 0 D RAPIDBYTE                            | 408000             | Other Income               | 00-00-00-000                     | х                                                      |                |                                  | 0.00          |                              | 0.00        | 127.00                  |            |          |

# **Resolved Issues**

The following tables detail the issues that are addressed by this release.

## Finance

| Problem ID | Description                                                                                                    |
|------------|----------------------------------------------------------------------------------------------------|
| CE00008752 | In some cases, posted GL transactions could appear as unposted, would could cause imbalances. This has been resolved. |

## Distribution

| Problem ID                                        | Description                                                                                                    |
|---------------------------------------------------|----------------------------------------------------------------------------------------------------|
| 1 <b>69071444511</b> 173073502111<br>167350990071 | In some cases, images did not appear correctly on the Attributes tab of the Non-Stock Items screen (IN202000). This has been resolved. |

## Service Management

| Problem ID | Description                                                                                                    |
|------------|----------------------------------------------------------------------------------------------------|
| -          | Existing Start Time and End Time values did not appear on the Log tab of the Appointments screen (FS300200) after the system was upgraded to version 2020.3. This has been resolved. |

## Payroll

| Problem ID                                                                     | Description                                                                                                    |
|--------------------------------------------------------------------------------|----------------------------------------------------------------------------------------------------|
| <b>CE00008738</b> CE00008481<br>CE00008510 CE00008510<br>CE00009616 CE00009629 | Employees' entitlement balances were not cleared out if they were<br>terminated using the termination wizard in an "ad hoc" pay run, i.e. not the<br>employee's normal pay run. This has been resolved.                                 |
| CE00008755 CE00008753<br>CE00009611                                            | The Adjust Pay feature could not be used on pay runs imported using the<br>Import by Scenario screen (SM206036). This has been addressed with a<br>script; a long term resolution to the issue will be included in a future<br>release. |
| <b>CE00009315</b> CE00009315<br>CE00009647                                     | In some cases, the STP submission from a pay run containing a termination could be unsuccessful. This has been resolved.                                                                                                    |

| Problem ID            | Description                                                                                                    |
|-----------------------|----------------------------------------------------------------------------------------------------|
| CE00009768 CE00008977 | The error message "Another process has added the<br>'VendorPaymentMethodDetail record. Your changes will be lost." could<br>appear when changing an employee's Employee Class for the first time on<br>the Employees screen (EP203000). (Changing the Employee Class again<br>after this did not generate the error.) This has been resolved. |
| -                     | Employer and Employee Superannuation data imported using the Import<br>by Scenario screen (SM206036) did not appear in Pay History or Pay<br>Summary. This has been addressed with a script; a long term resolution to<br>the issue will be included in a future release.                                                                     |
| -                     | The People User license type did not give access to the Help wiki. This has been resolved.                                                                                                    |
| -                     | The "Check Submission Status" Automation Schedule was not being re-<br>initialized after changes to the database (e.g. an upgrade or database<br>restore). This has been resolved.                                                                                                    |

# System and Platform

| Problem ID | Description                                                                                                    |
|------------|----------------------------------------------------------------------------------------------------|
| CE00006457 | In some cases, clicking on Help links opened the wrong URL. This has been resolved.                                                                                                    |
| CE00008072 | In some cases, drilling down on a total value on a pivot table would display<br>a blank result. This has been resolved.                                                                         |
| -          | Users were not able to select an SSH authentication key on the File<br>Maintenance screen (SM202510), as the Encryption Certificates screen<br>(SM200530) was only available to the admin user. |
|            | As of this release, access to the Encryption Certificates screen is granted to users with the "Administrator" role and the "Full User" or "MYOB_Partner" licence type.                          |

# **Known Issues**

The following known issues and breaking changes have been identified in this release.

#### Currency refresh may not happen immediately

After refreshing currency rates on the Refresh Currency Screen (CM507000), the updated rates may not appear on the Currency Rates screen (CM301000) immediately. If the user's Time zone matches the UTC time zone, the rates will be updated instantly; otherwise the updates will appear once the local time matches the UTC time when the update was made.

#### Disabled Partner Support users see the wrong error message

Partner Support users whose accounts have been disabled see the error message "Looks like you're ready to use Secure Authentication! Just log into Advanced as normal and we'll send you a prompt to sign up." when they attempt to log in via Secure Authentication. Disabled users are correctly prevented from logging in, but the error message may cause confusion.

#### Error message appears after Secure Authentication onboarding

When a new licenced user receives an onboarding email and uses the link it, the Secure Authentication signup process completes and the user is authenticated, but they are returned to the Advanced login page displaying an error message. This error can be disregarded—if the user clicks the purple **Sign in with Secure Authentication** button, they will be logged in successfully.

#### Credit Card controls available on some screens

The following controls relating to credit cards are currently visible:

- The Validate CC Payment option in the Actions Menu on the Payments and Applications screen (AR302000).
- The CCEXPIRENOTE Notification Template on the Mailings tab of the Customers screen (AR303000).

Credit card features are not currently supported—these controls cannot be used.

#### Outlook Add-in requires a login on each e-mail

After installing the Outlook Add-in for MYOB Advanced, users are required to re-enter their login details for the add-in each time they navigate to a new email in Outlook.

#### Compliance workspace visible to Admin users

When logged in as an admin user, a Compliance workspace is visible in the menu bar of the left of the screen. This workspace currently contains no features and has no effect on the system.

#### DeviceHub error on single tenant sites

On sites with a single tenant, errors can occur if the **Tenant** field on the Connection tab of the DeviceHub configuration window is not left blank.

#### Enabling HubSpot features

The "HubSpot Integration" feature on the Enable/Disable Features screen (CS100000) does not control all HubSpot screens. For all HubSpot features to be available, the features for "HubSpot Integration" (under Third Party Integrations) and "HubSpot" (under Connectors) should both be enabled.

#### Creating appointments from a calendar

When creating an appointment from a calendar screen, e.g. the Staff Calendar Board or the Calendar Board, the user is not given the option of setting the Service Order Type, even if the **Select Service Order Type on Creation from Calendars** option is ticked on the General Info tab of the User Profile screen. The order type can still be changed on the Appointment screen once the appointment has been created.

#### TPAR reporting

In TPAR reports, the Withholding Tax value is not included as part of the Non-reporting total.

#### Known issues with Franchise Connector

- When importing journal transactions on the Journal Transactions screen (GK301000), the **Source** and **Franchised Name** fields are not available.
- The GL Selection screen (MAFC3010) is labelled "Selection" and is missing the icon that shows the status of the connection.

#### Known issues with MYOB Advanced Manufacturing Edition

• The Production Preferences screen is not available in the Manufacturing Operations Settings section.